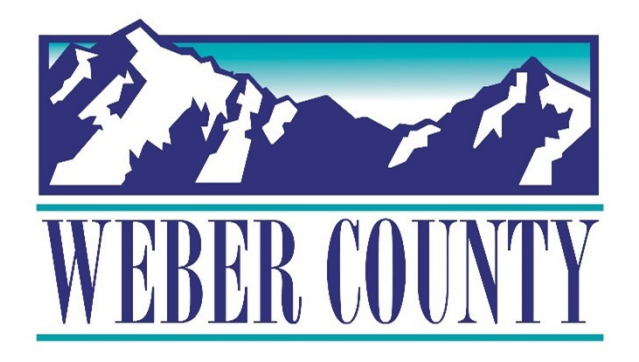

# Job Aid: HR-40 Employee resetting password

Last Update: 7/21/21

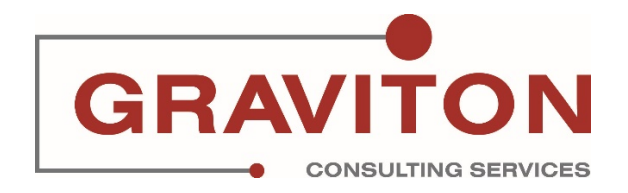

# **Document Version History**

| Date       | Version<br># | Comments        |
|------------|--------------|-----------------|
| 05/17/2022 | 1.0          | Initial Version |
|            |              |                 |

# Pre-Requisites/ Job Descriptions

## This job aid is applicable to the following Oracle Cloud job descriptions:

| ID | Description |
|----|-------------|
| 1  | Employee    |
|    |             |

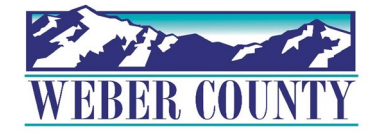

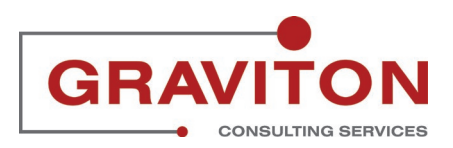

# Click on "Sign In"

|                                                        | Sign In<br>Oracle Applications Cloud  |        |
|--------------------------------------------------------|---------------------------------------|--------|
|                                                        | ehull Forpot Password Sign In English |        |
| Copyright(C) 2011, 2021, Oracle and/or its affiliates. |                                       | ORACLE |

#### STEP 2

# Click on "Me" tab

|          |                                            |                           |                         |                |                      | Q 🗋 🗘 🎟 |
|----------|--------------------------------------------|---------------------------|-------------------------|----------------|----------------------|---------|
|          | Me My Team My Client Gro                   | oups Tools                | Others                  |                |                      |         |
|          | QUICK ACTIONS                              | APPS                      |                         |                |                      |         |
|          | Personal Details                           | Q                         |                         |                |                      |         |
|          | Document Records                           | Directory                 | Journeys                | Pay            | Time and<br>Absences |         |
| °_0°0_00 | dentification Info                         |                           |                         |                |                      |         |
|          | Contact Info                               | îĉ                        | Å                       | $\bigcirc$     | Ĩ                    |         |
|          | Family and Emergency Contacts              | Career and<br>Performance | Personal<br>Information | Learning       | Benefits             |         |
|          | My Organization Chart                      |                           |                         |                |                      |         |
|          | My Public Info                             | Ģ                         | ŝ,                      | B              | ĥ                    |         |
| 0000     | က် Change Photo                            | Current Jobs              | Wellness                | Personal Brand | Volunteering         |         |
|          | යි<br>බ^ය Share Data Access                | <i>с</i> та               | <u>چ</u>                |                |                      |         |
|          | යි<br>ධ <sup>2</sup> ය Share Personal Info | Web Clock                 | Roles and               | Expenses       | +                    |         |
| 2<br>2   | Employment Info                            |                           | Delegations             |                |                      |         |

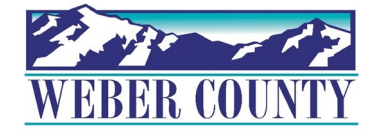

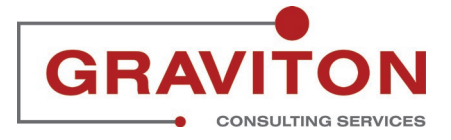

# Click on the tile "Roles and Delegations"

|           |                                                                                                    |                           |                         |                |                      | Q ( <u>)</u> ₽   |
|-----------|----------------------------------------------------------------------------------------------------|---------------------------|-------------------------|----------------|----------------------|------------------|
|           | Me My Team My Client Grou                                                                                                    | ips Tools                 | Others                  |                |                      |                  |
| -0.9,010  | QUICK ACTIONS                                                                                                    | APPS                      |                         |                |                      |                  |
| 0 0 0 0 0 | Personal Details                                                                                                    | <u>P</u>                  |                         |                | $\bigcirc$           |                  |
|           | Document Records                                                                                                    | Directory                 | Journeys                | Pay            | Time and<br>Absences |                  |
|           | B Identification Info                                                                                                    |                           |                         |                |                      |                  |
|           | Contact Info                                                                                                    | îĉ                        | Ř                       | $\bigcirc$     | Ĩ                    |                  |
|           | Family and Emergency Contacts                                                                                                    | Career and<br>Performance | Personal<br>Information | Learning       | Benefits             |                  |
|           | My Organization Chart                                                                                                    |                           |                         |                |                      |                  |
|           | My Public Info                                                                                                    | Ģ                         | ŝ,                      | B              | Ñ                    | Manufactor I. I. |
| 0000      | ည့် Change Photo                                                                                                    | Current Jobs              | Wellness                | Personal Brand | Volunteering         |                  |
|           | ப்பில் பிரையில் பிரையில் பிரையில் பிரையில் பிரையில் பிரையில் பிரையில் பிரையில் பிரையில் பிரையில் பிருந்து பிரைய<br>பிருந்து பிருந்து பிருந்து பிருந்து பிருந்து பிருந்து பிருந்து பிருந்து பிருந்து பிருந்து பிருந்து பிருந்து பிர<br>பிருந்து பிருந்து பிருந்து பிருந்து பிருந்து பிருந்து பிருந்து பிருந்து பிருந்து பிருந்து பிருந்து பிருந்து பிர | <b>A</b>                  | ß                       |                |                      | - 77 - PAN       |
|           | ය<br><sub>ධ්රීධ</sub> Share Personal Info                                                                                                    | Web Clock                 | Roles and               | Expenses       | +                    |                  |
| 3         | Employment Info                                                                                                    |                           | Delegations             |                |                      |                  |

### STEP 4

# Click on drop down under "Actions"

| EH ETHAN | NHULL                                              |                    | Reset Password                  |
|----------|----------------------------------------------------|--------------------|---------------------------------|
|          |                                                    |                    | Synchronize with Identity Store |
|          | Person Number<br>11276<br>Account Status<br>Active | User Name<br>EHULL |                                 |
|          |                                                    |                    |                                 |
|          | Roles                                              |                    |                                 |
|          | Employee                                           | From 5/31/22       |                                 |
|          | Line Manager                                       | From 6/12/22       |                                 |
|          | Hiring Manager                                     | From 6/7/22        |                                 |
|          | Dala Dala nationa                                  |                    |                                 |
|          | Role Delegations                                   |                    | + Add                           |

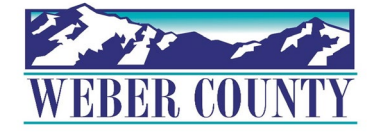

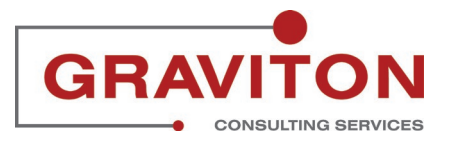

## Click on "Reset Password"

| EH ETHAN | HULL                                               |                    | Actions   Reset Password        |
|----------|----------------------------------------------------|--------------------|---------------------------------|
|          | Vile in the Alexandree                             |                    | Synchronize with Identity Store |
|          | Person Number<br>11276<br>Account Status<br>Active | User Name<br>EHULL |                                 |
|          | Roles                                              |                    |                                 |
|          | Employee                                           | From 5/31/22       |                                 |
|          | Line Manager                                       | From 6/12/22       |                                 |
|          | Hiring Manager                                     | From 6/7/22        |                                 |
|          | Role Delegations                                   |                    | + Add                           |

## STEP 6

# A confirmation window appears. Click on OK

| EH ETHAN | I HULL                 |                                            |       |
|----------|------------------------|--------------------------------------------|-------|
|          | Person Number<br>11276 | User Name<br>EHULL                         |       |
|          | Active                 | <b>\$</b>                                  |       |
|          | Roles                  | Confirmation                               |       |
|          | Employee               | We sent a link for resetting the password. |       |
|          | Line Manager           |                                            |       |
|          | Hiring Manager         | From 6/7/22                                |       |
|          | Role Delegations       |                                            | + Add |

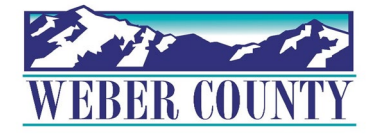

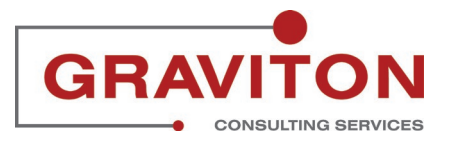

Application will trigger an email for Password reset. Click on the link in your email.

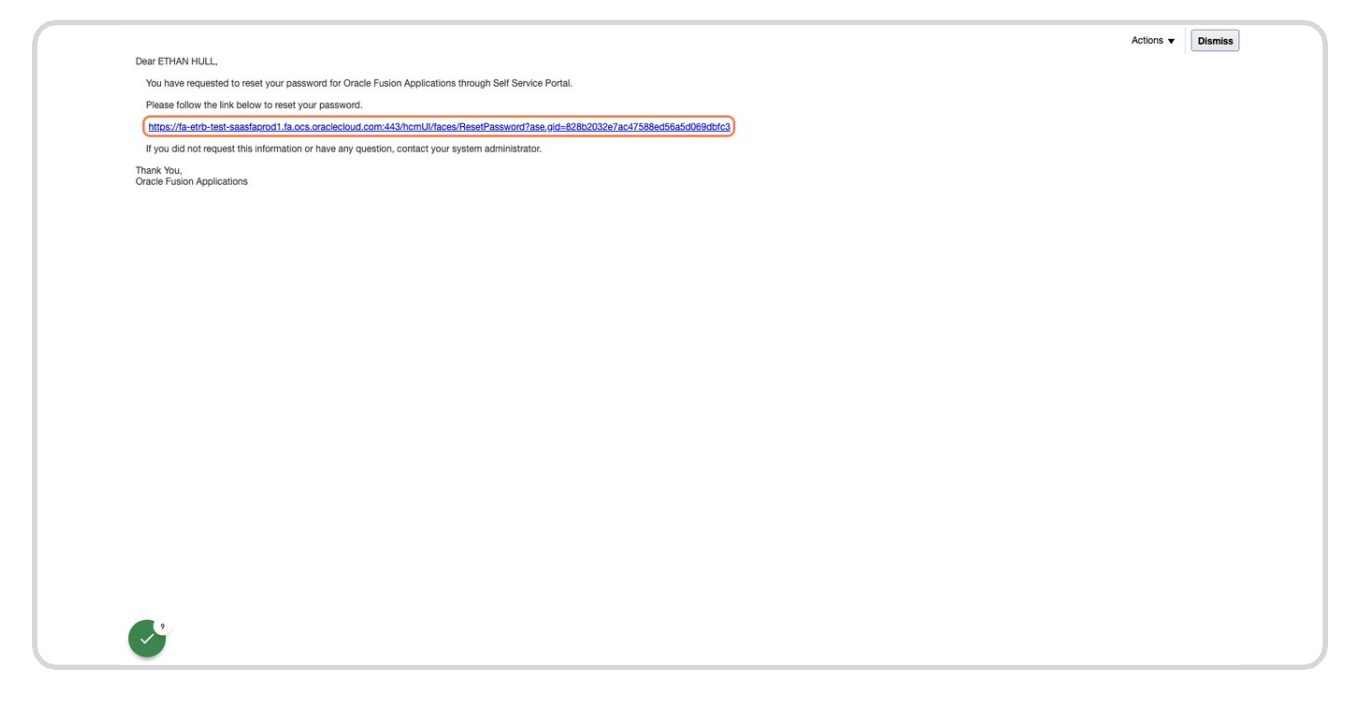

#### STEP 8

## Enter the new password and confirm the password.

| Sign In<br>Oracle Applications Cloud |
|--------------------------------------|
| Reset Password                       |
|                                      |

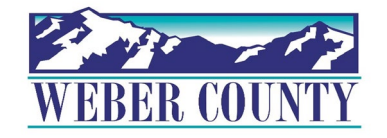

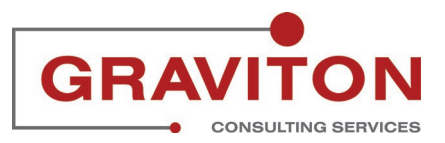

## **Click Submit.**

| Sign In<br>Oracle Applications Cloud |
|--------------------------------------|
| Reset Password Submit                |
|                                      |

#### STEP 10

You will get another email confirming that the password has been changed.

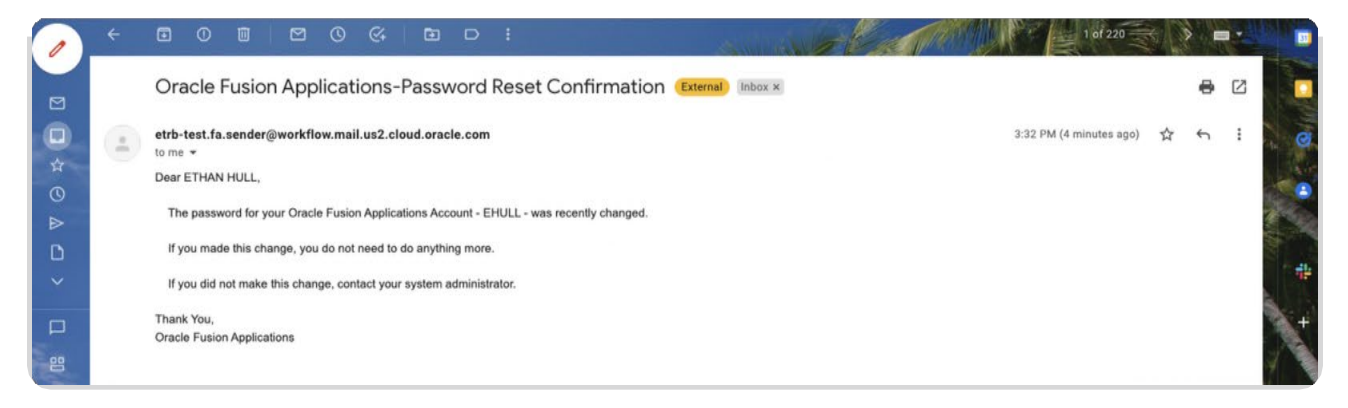

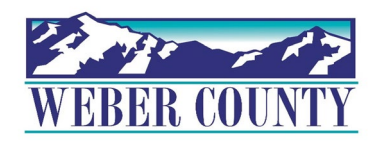

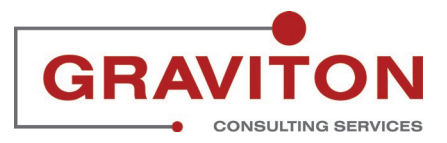

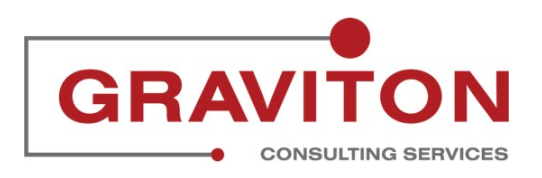